# ₩ ą̃ \* ÁÔ [ čå ÁØæ¢

### Methods of Sending Faxes

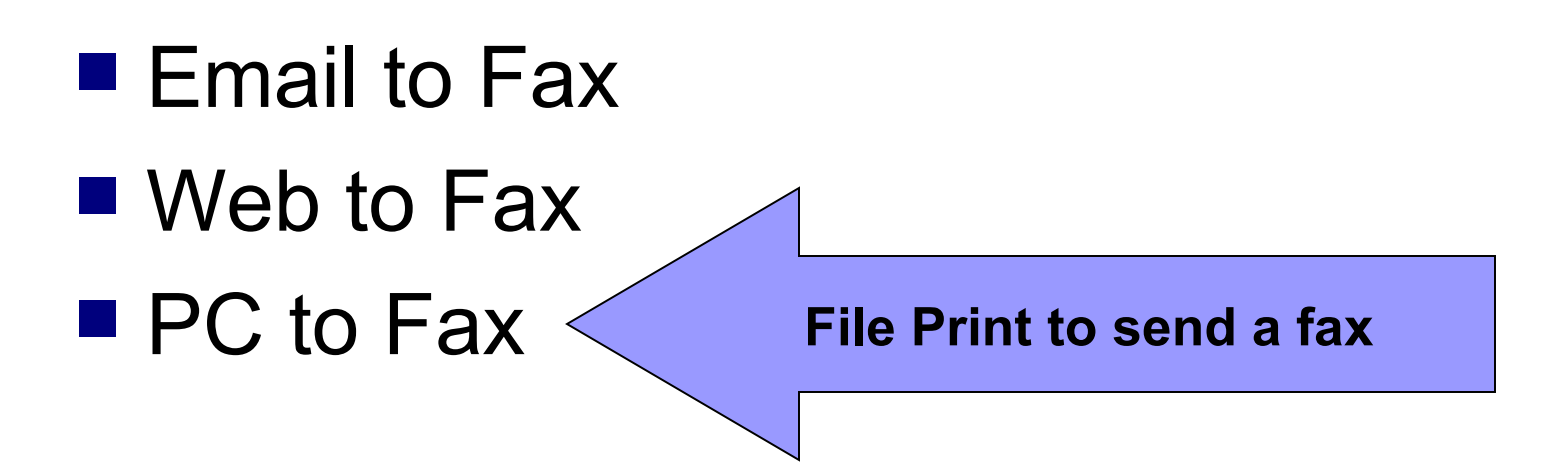

# File Print to Fax

From the application that you've created the document that you want to fax, select File Print

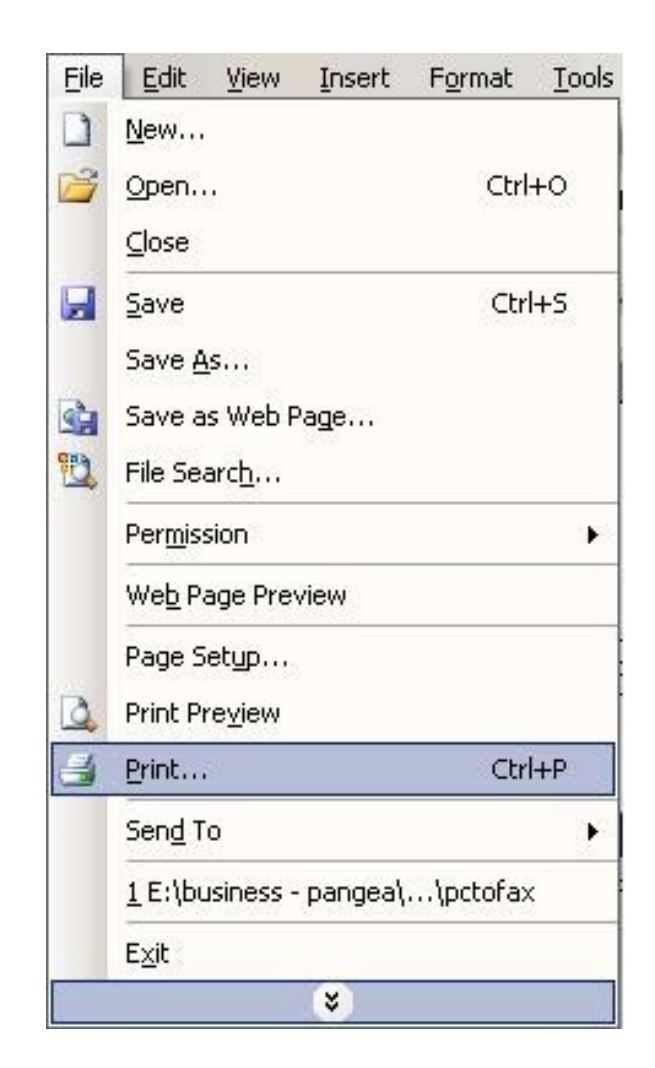

# Select the Internet Fax printer

- Select the Internet Fax printer from the list of printers
- Select OK to print the document

| Print               |                                 |                      | <u>? ×</u>                      |
|---------------------|---------------------------------|----------------------|---------------------------------|
| Printer             |                                 |                      |                                 |
| <u>N</u> ame:       | 💕 HP LaserJet 6P                |                      |                                 |
| Status:<br>Type:    | HP LaserJet 6P                  |                      | Find Printer                    |
| Where:<br>Comment:  |                                 |                      | Print to file     Manual duplex |
| Page range -        | QuickBooks PDF Convert          | er                   | 1                               |
| C Pages:            |                                 |                      | Collate                         |
| separated by        | y commas. For example, 1,3,5–12 |                      |                                 |
| Print <u>w</u> hat: | Document                        | Zoom                 |                                 |
| Print:              | All pages in range              | Pages per sheet:     | 1 page                          |
|                     |                                 | Scale to paper size: | No Scaling                      |
| Options             | ]                               |                      | OK Cancel                       |

# **Enter Recipient Information**

InternetFax ¥ 6.3 X To: John Doe Address Enter in the Subject: contract pages for Acme Corp. recipient Country: USA - 1 Fax #: 212 - 5551212 information Add Recipient Load List Click Add Delete Selected Recipient Delete All Enter number without dashes 📰 Cover Page Ø Send Close Config **Click Add Recipient** after you enter the number

# After Recipient Added

Your Recipient will show up here after you click Add Recipient

- After you click Add Recipient, your recipient will be added to the list
- Add another if you want by entering info for another recipient and clicking Add Recipient

| InternetFax ¥ 6.3 |                                                                                        |                                                           |
|-------------------|----------------------------------------------------------------------------------------|-----------------------------------------------------------|
|                   | To: Last Name First Nam<br>Subject: contract pages for A<br>Country: USA - 1<br>Fax #: | Acme Corp Address Add Recipient Load List Delete Selected |
|                   |                                                                                        | Delete All                                                |
| Cover Page        |                                                                                        | <u>C</u> lose                                             |

## **Enter Your Information**

#### Click the Config button

| InternetFax ¥ 6.3 | and the second second second second second second second second second second second second second second second | 2               |
|-------------------|----------------------------------------------------------------------------------------------------|-----------------|
|                   | To: Last Name First Name                                                                                         | Address         |
|                   | Subject: contract pages for Acme Corp                                                                            | p               |
| the states for    | Country: USA - 1                                                                                                 | •               |
| 4.4               | Fax #: -                                                                                                    | Add Recipient   |
|                   | 12125551212@John Doe                                                                                             | Load List       |
| $\sim$            |                                                                                                    | Delete Selected |
|                   |                                                                                                    | Delete All      |
| Cover Page        | Send                                                                                                    | Close           |

# **Enter Config Information**

- This includes info about you and your account
- You only need to do this once

on the cover page, if you Settings use one Cover Page Information Full Name [enter your name here] Company [your company name - optional] Your Email Address [your email address] Your Fax Number [your return fax number] Authorization [your username] User Name \*\*\*\*\* Password Close Save

This

information

will be used

This is your account information

# Adding a Cover Page

Click on the Cover Page button

| InternetFax ¥ 6.3 |                                      | ×               |
|-------------------|--------------------------------------|-----------------|
|                   | To: Last Name First Name             | Address         |
|                   | Subject: contract pages for Acme Cor | P               |
| ( The second      | Country: USA - 1                     | •               |
|                   | Fax #:                               | Add Recipient   |
|                   | 12125551212@John Doe                 | Load List       |
|                   |                                      | Delete Selected |
|                   |                                      | Delete All      |
|                   |                                      |                 |
| Cover Page        |                                      |                 |
|                   |                                      | ⊆lose           |

# Select Cover Page Type

Select one of the 3 cover page types Click on Text **On Coverpage** to fill out data for cover page

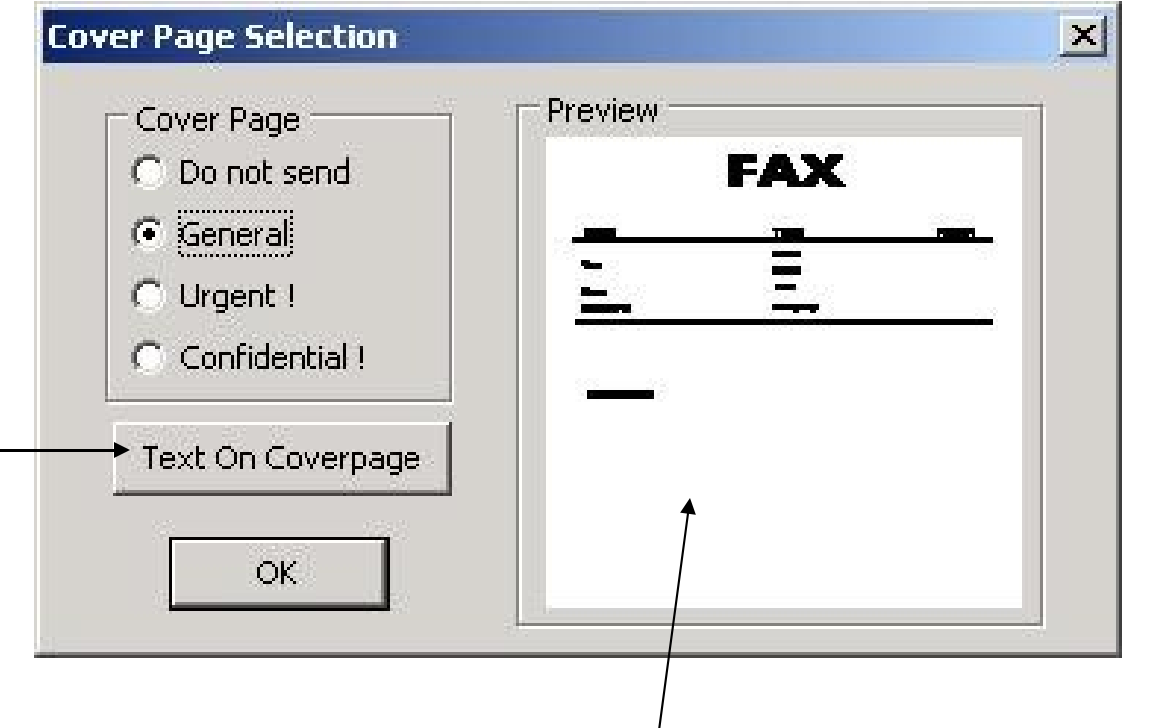

This shows a thumbnail image of the cover page

# Enter Cover Page Info

 This information will be put on the cover page
 Click the OK button to save

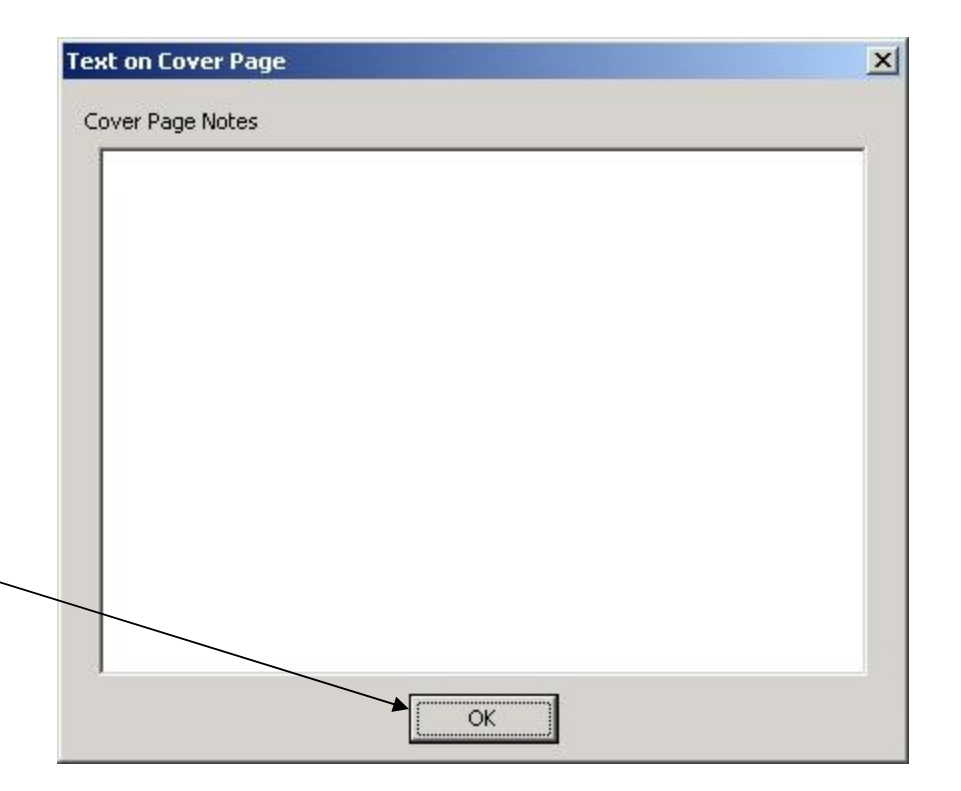

# **Click Send**

#### Click Send to send your fax

| InternetFax ¥ 6.3 |                                       | ×               |
|-------------------|---------------------------------------|-----------------|
|                   | To: Last Name First Name              | Address         |
|                   | Subject: contract pages for Acme Corp |                 |
| (terse)           | Country: USA - 1                      | •               |
|                   | Fax #: 🚺 -                            | Add Recipient   |
|                   | 12125551212@John Doe                  | Load List       |
| $\checkmark$      |                                       | Delete Selected |
|                   |                                       | Delete All      |
|                   |                                       |                 |
|                   |                                       |                 |
| Cover Page        | Send                                  | Close           |
| Config            |                                       | 7030            |

## **Confirmations and Queue**

This screen confirms that the system has received your fax and is attempting to send

OK

Your FAX has been successfully sen Please check your e-mail in few minu connected to the Internet for Real-NOTICE: If you do not have a Broad to sending to only 10 destinations a

Information

This shows the history of the faxes you've sent, and whether they were successful or not

| enu                                                 | Fax File Cabinet |                           |             | ×                    |
|-----------------------------------------------------|------------------|---------------------------|-------------|----------------------|
| ×                                                   |                  | 800                       |             |                      |
| a and analysis of the                               | Status           | То                        | Subject     | Date                 |
| the Network for faxing.<br>or stay<br>confirmation. | In Process       | 14088898199@Fax Recipient | example fax | 5/2/2007 12:26:35 PM |
| : account, you are limited<br>me.                   |                  |                           |             |                      |
|                                                     |                  |                           |             |                      |
|                                                     |                  | Qlose                     | •           |                      |

This shows your fax waiting to be sent. You can keep this open to see when your fax is successfully sent by the system to your recipient, or you can close it and wait for your email confirmation

# **Confirmation and Queue**

- This screen confirms your fax was successfully sent. You will also receive an email confirmation
- Information 🗵 Success to 14088898199@Fax Recipient

The queue screen also shows that the fax was successfully sent

| Status    | То                        | Subject     | Date                 |
|-----------|---------------------------|-------------|----------------------|
| ✓ Success | 14088898199@Fax Recipient | example fax | 5/2/2007 12:26:35 PM |
|           |                           |             |                      |
|           |                           |             |                      |
|           |                           |             |                      |
|           |                           |             |                      |
|           |                           |             |                      |
|           |                           |             |                      |